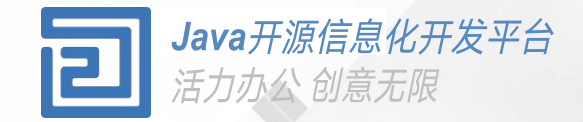

## 办公中心使用手册

使用办公中心新建文档

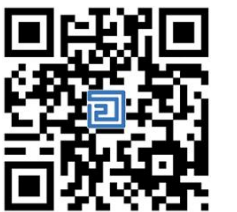

Q2QA使用手册

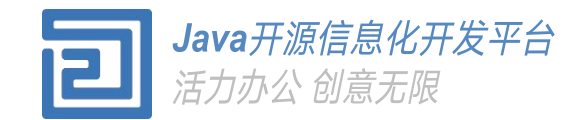

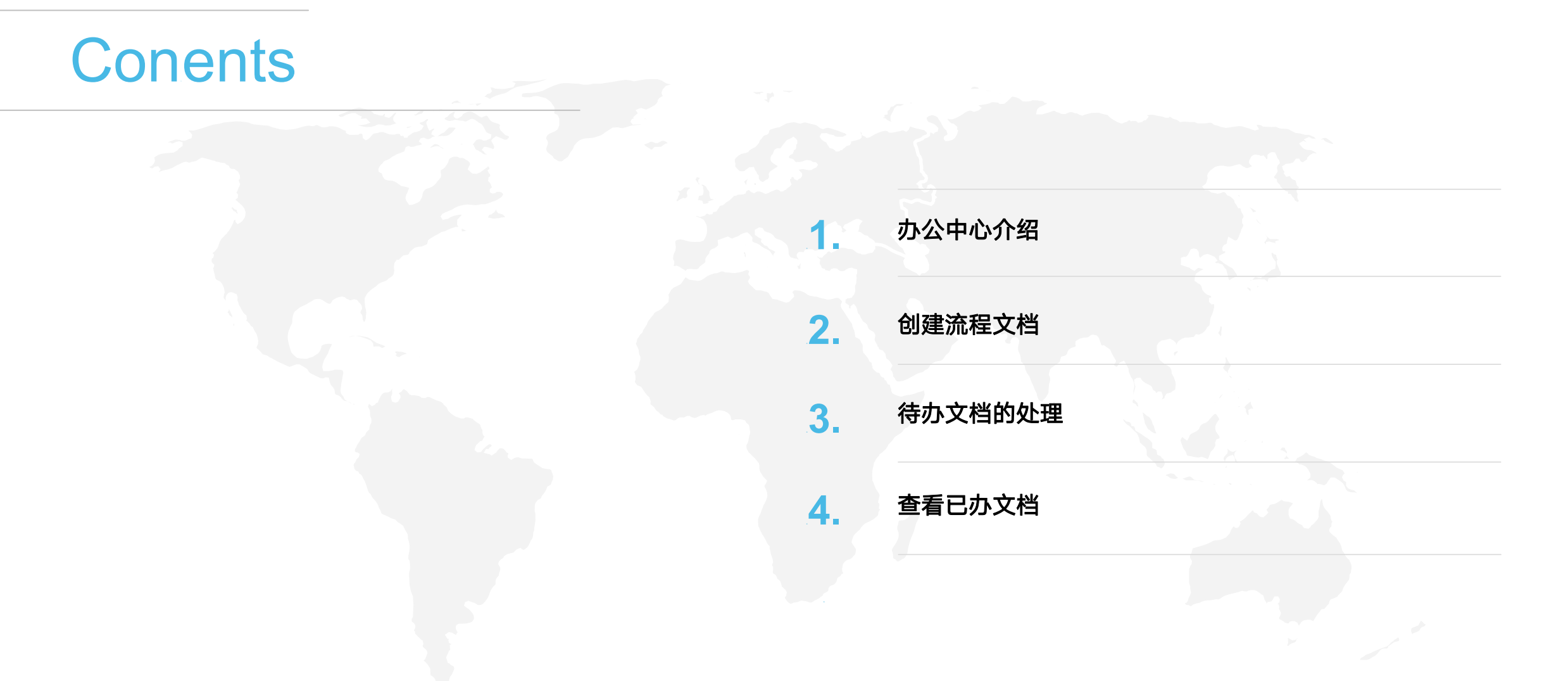

### 平台介绍. **办公中心**

可以创建新的文档,可以对待办、已办、待阅、 已阅文档的查看。具有筛选功能,可以快速的 找到想要的文档。

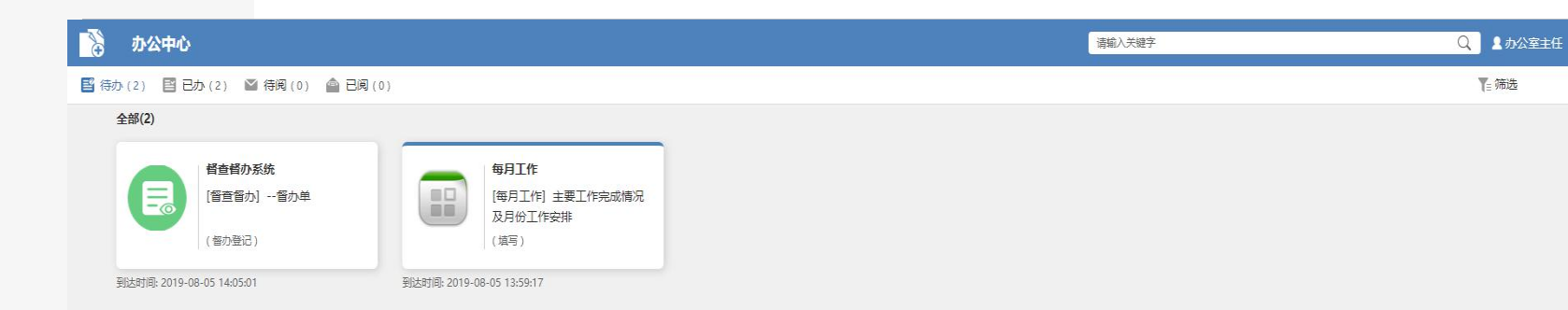

|          | <u> め</u> 用 流程 信息 数据 Q                                                                                                    |                                          |                                     |
|----------|----------------------------------------------------------------------------------------------------|------------------------------------------|-------------------------------------|
| ń        | (1)         (1)         (1)         (1)         (1)         (1)         (1)         (1)         (1)         (1)         (1)         (1)         (1)         (1)         (1)         (1)         (1)         (1)         (1)         (1)         (1)         (1)         (1)         (1)         (1)         (1)         (1)         (1)         (1)         (1)         (1)         (1)         (1)         (1)         (1)         (1)         (1)         (1)         (1)         (1)         (1)         (1)         (1)         (1)         (1)         (1)         (1)         (1)         (1)         (1)         (1)         (1)         (1)         (1)         (1)         (1)         (1)         (1)         (1)         (1)         (1)         (1)         (1)         (1)         (1)         (1)         (1)         (1)         (1)         (1)         (1)         (1)         (1)         (1)         (1)         (1)         (1)         (1)         (1)         (1)         (1)         (1)         (1)         (1)         (1)         (1)         (1)         (1)         (1)         (1)         (1)         (1)         (1)         (1) <th(1)< th=""> <th(1)< th=""> <th(1)< th=""></th(1)<></th(1)<></th(1)<> |                                          |                                     |
| <b>.</b> | 🔕 💿 💿                                                                                                    |                                          | 少公中心入口                              |
|          | 个人设置 流程监控 日志 流程管理平<br>台                                                                                                    | 每月工作                                     | 在系统首页,左上角的系统菜单内可以看到办公中心的应用图标,点击 图标将 |
|          | 回         回         回         III         III         III         III         III         III         III         III         III         III         III         III         III         III         III         III         III         III         III         III         III         III         III         IIII         IIII         IIII         IIII         IIII         IIII         IIII         IIIII         IIIIIIIIIIIIIIIIIIIIIIIIIIIIIIIIIIII                                                                                                    | 及月份工作安排<br>(填写)                          | 打开办公中心应用界面。                         |
|          | 应用管理              の公中心             信息平台             云文件                                                                                                    | 300-00-00-00-00-00-00-00-00-00-00-00-00- |                                     |
|          | (回)     (回)     ([0)     ([0)     ([0)     ([0)     ([0)     ([0)     ([0)     ([0)     ([0)     ([0)     ([0)     ([0)     ([0)     ([0)     ([0)     ([0)     ([0)     ([0)     ([0)     ([0)     ([0)     ([0)     ([0)     ([0)     ([0)     ([0)     ([0)     ([0)     ([0)     ([0)     ([0)     ([0)     ([0)     ([0)     ([0)     ([0)     ([0)     ([0)     ([0)     ([0)     ([0)     ([0)     ([0)     ([0)     ([0)     ([0)     ([0)     ([0)     ([0)     ([0)     ([0)     ([0)     ([0)     ([0)     ([0)     ([0)     ([0)     ([0)     ([0)     ([0)     ([0)     ([0)     ([0)     ([0)     ([0) <th></th> <th></th>                                                                                                    |                                          |                                     |
|          | ご           论坛     热点     执行力配置     网络会议                                                                                                    |                                          |                                     |
|          | (1)         (1)         (1)         (1)         (1)         (1)         (1)         (1)         (1)         (1)         (1)         (1)         (1)         (1)         (1)         (1)         (1)         (1)         (1)         (1)         (1)         (1)         (1)         (1)         (1)         (1)         (1)         (1)         (1)         (1)         (1)         (1)         (1)         (1)         (1)         (1)         (1)         (1)         (1)         (1)         (1)         (1)         (1)         (1)         (1)         (1)         (1)         (1)         (1)         (1)         (1)         (1)         (1)         (1)         (1)         (1)         (1)         (1)         (1)         (1)         (1)         (1)         (1)         (1)         (1)         (1)         (1)         (1)         (1)         (1)         (1)         (1)         (1)         (1)         (1)         (1)         (1)         (1)         (1)         (1)         (1)         (1)         (1)         (1)         (1)         (1)         (1)         (1)         (1)         (1)         (1)         (1)         (1)         (1) <th(1)< th=""> <th(1)< th=""> <th(1)< th=""></th(1)<></th(1)<></th(1)<> |                                          |                                     |

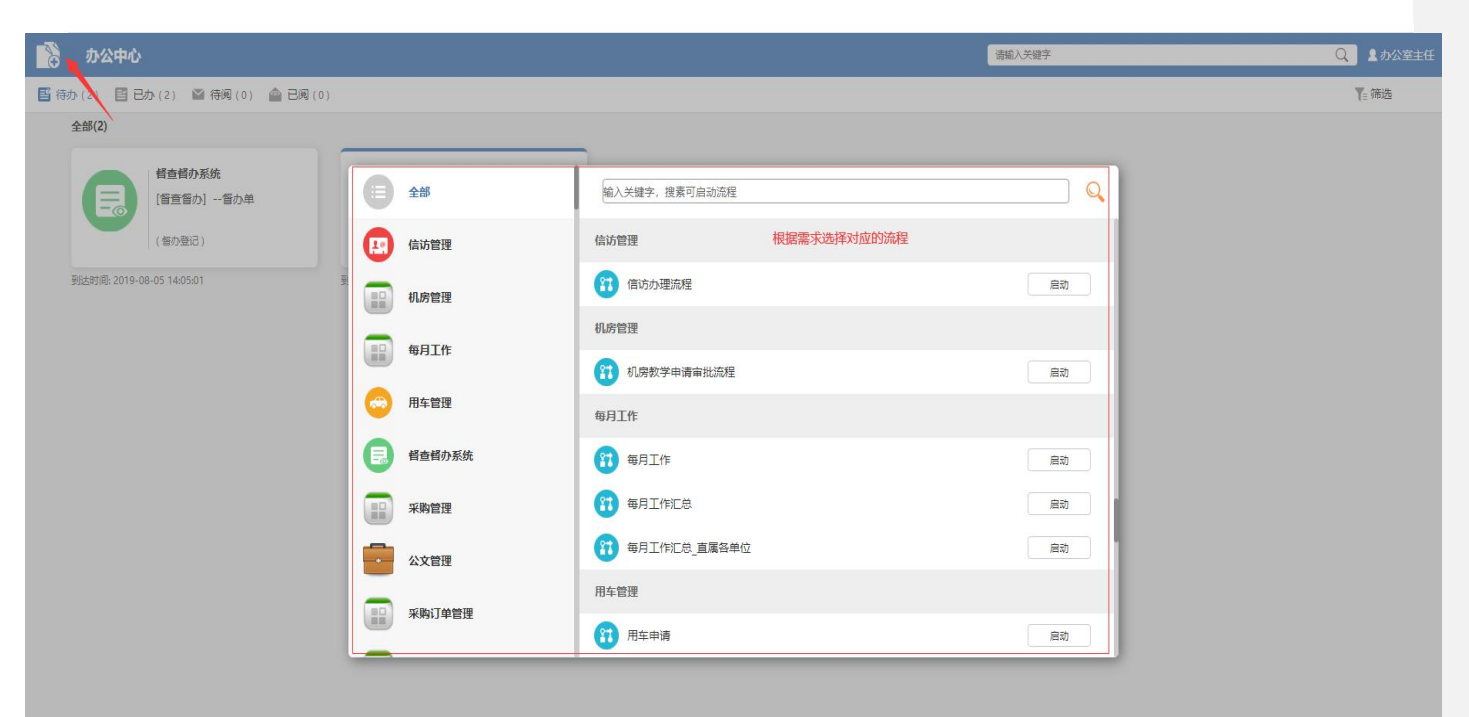

#### 创建流程文档

点击办公中心左上角"新建文档",在弹出选择流程对 话框中选择需要的流程,可以根据关键词搜索,快速 选择需要的流程,点击"启动"按钮即可完成流程文档 的创建。

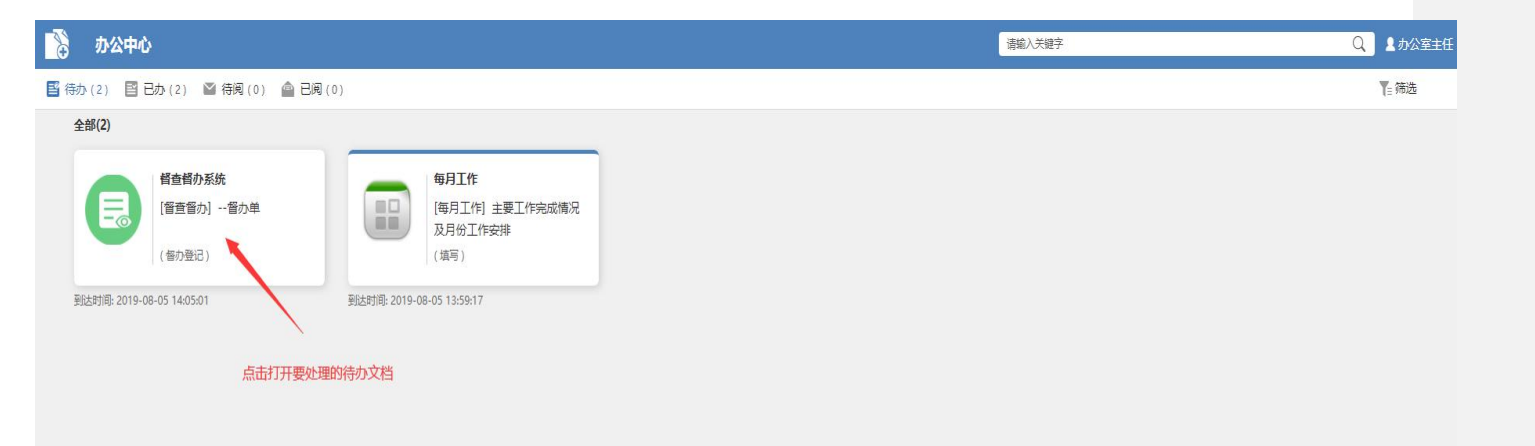

#### 待办文档的处理

在办公中心中,待办模块下选择需要处理的待办文档, 如果文档很多时,可以点击右上角"筛选"在弹出的对 话框中根据对应的关键字快速找到需要处理的文档。

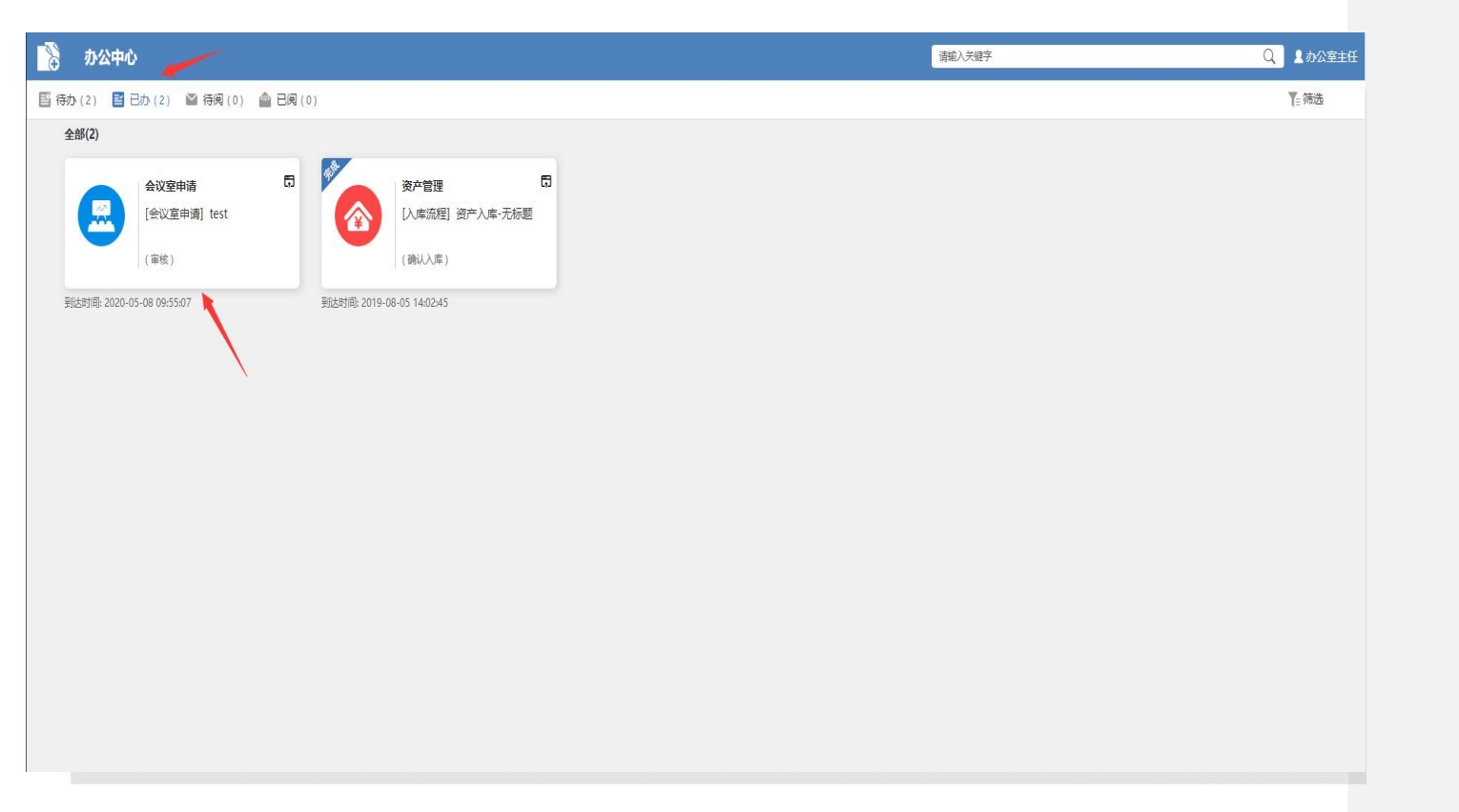

#### 查看已办文档

在办公中心中,已办模块下查询已办文档,如果文档 很多时,可以点击右上角"筛选"在弹出的对话框中根 据对应的关键字快速找到已处理的文档。

## 手机端新建流程

在办公中心中,点击右上角"+"在弹出的对话框中根据 需求选择对应的流程。

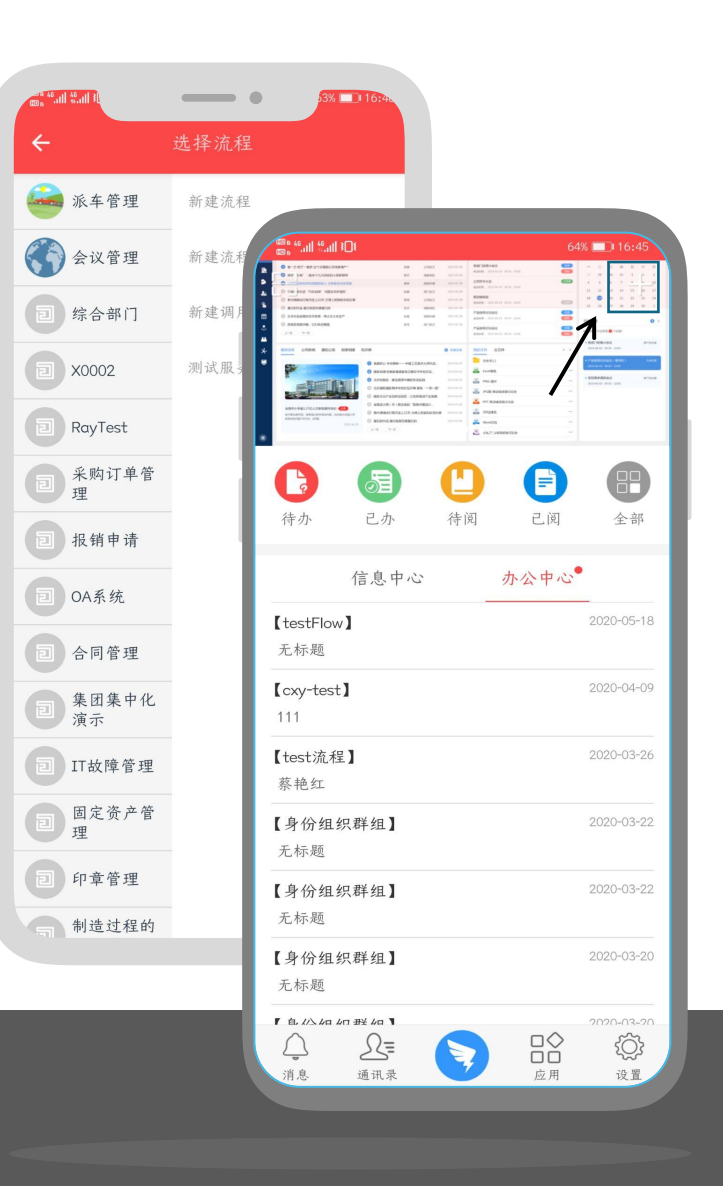

## 手机端处理待办

在办公中心中,点击"待办"在待办列表中选择需要处理 的待办文档。

| ۰                          | •       | 1% 🗖                             | 117:20                                                                          |                                                                                                    |             |                                                                                                    |
|----------------------------|---------|----------------------------------|---------------------------------------------------------------------------------|----------------------------------------------------------------------------------------------------|-------------|----------------------------------------------------------------------------------------------------|
| केस भइ. स्वर भेज रव        | 待办      |                                  |                                                                                 |                                                                                                    |             |                                                                                                    |
| 前                          | 001test | cxy_test_:                       | 流 📑                                                                             |                                                                                                    |             |                                                                                                    |
| 【testFlow】<br>无标题          |         |                                  | 1<br>10<br>10<br>10<br>10<br>10<br>10<br>10<br>10<br>10<br>10<br>10<br>10<br>10 | 80 0000 <b>80 00040</b><br>80 0000 <b>800 0000</b><br>80 0000 <b>800 0000</b><br>80 0000 <b>800 0000</b>                                                                                                    | 64<br>no pa | 1% <b></b> 16:45                                                                                                    |
| [cxy-test]                 |         | C                                | 1 1 1000                                                                        | N.X.         Direction         BORMS           NIX         minimum         minimum         minimum           MIX         minimum         minimum         minimum           MIX         minimum         minimum         minimum           MIX         minimum         minimum         minimum           MIX         minimum         minimum         minimum           MIX         minimum         minimum         minimum           MIX         minimum         minimum         minimum                                                                                                    |             | а а а а а а а а а а а а а а а а а а а                                                                                                    |
| 【test流程】<br>蔡艳红            |         |                                  |                                                                                 | AL 2010 € 1000 € 10000 € 1000 € 1000 € 1000 € 1000 € 1000 € 1000 € 1000 € 1000 € 1000 |             | And an an an Analysis and Analysis and Analy |
| 【身份组织群组】<br>无标题            | ľ       | 6                                | 63                                                                              | C                                                                                                    |             | 88                                                                                                    |
| 【身份组织群组】<br>无标题            |         | 待办                               | 已办                                                                              | 待阅                                                                                                    | 己阅          | 全部                                                                                                    |
| 【身份组织群组】<br><sub>无标题</sub> |         | 【testFlow】                       | 信息中心                                                                            |                                                                                                    | 办公平心        | 2020-05-18                                                                                                    |
| 【身份组织群组】<br><sub>无标题</sub> |         | 无标题<br>【cxy-test】                |                                                                                 |                                                                                                    |             | 2020-04-09                                                                                                    |
| 【身份组织群组】<br><sub>无标题</sub> |         | 111<br>【test流程】                  |                                                                                 |                                                                                                    |             | 2020-03-26                                                                                                    |
| 【身份组织群组】<br>无标题            |         | 家元3年<br>【身份组织:<br>无标题            | 群组】                                                                             |                                                                                                    |             | 2020-03-22                                                                                                    |
| 【身份组织群组】<br>无标题            |         | 【身份组织<br>无标题                     | 群组】                                                                             |                                                                                                    |             | 2020-03-22                                                                                                    |
|                            |         | 【身份组织<br>无标题                     | 群组】                                                                             |                                                                                                    |             | 2020-03-20                                                                                                    |
|                            |         | 「 <u>自())/41 /11</u><br>()<br>消息 | ₩ / 1<br>                                                                       |                                                                                                    | □↓ 应用       | 2020-03-20<br>()<br>设置                                                                                                    |

9

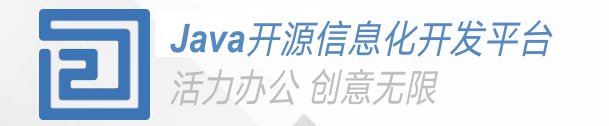

# Thanks

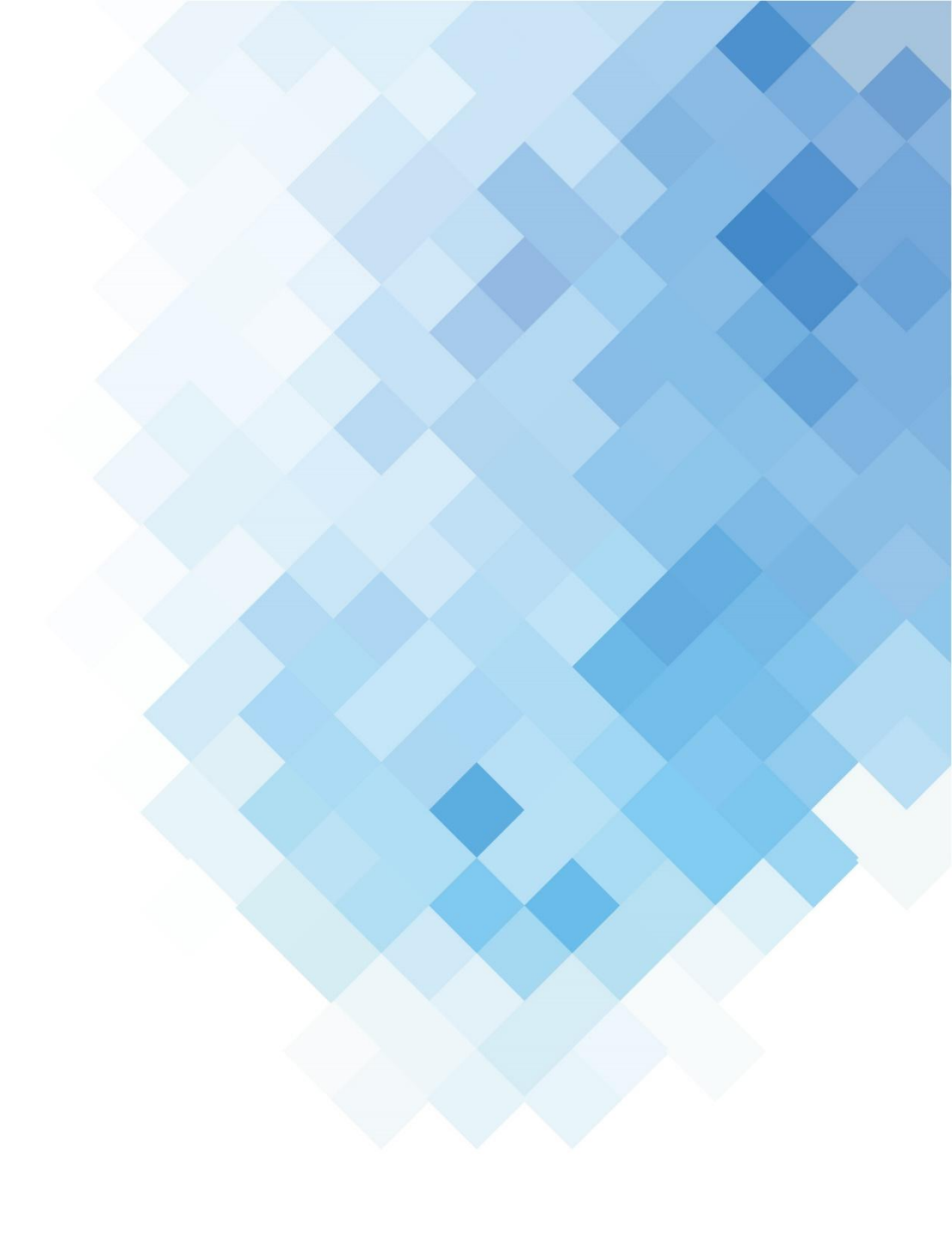